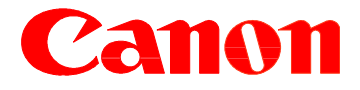

# Printer DCA (Data Collection Agent) Installation Procedure

| Printer DCA Installation                                                                                                    |                                                                                                    |
|----------------------------------------------------------------------------------------------------|----------------------------------------------------------------------------------------------------|
| Printer DCA<br>4.4.10.30511.<br>msi                                                                                                    | Double Click on <i>Printer DCA 4.4.10</i> located on canon.ca                                              |
| Open File - Security Warning       Image: Calubratic file?         Do you want to run this file?       Name: Calubers/U03634/Desktop/Printer DCA 4.4.10.30511.msi         Publisher:       PrintFleet Inc.         Type:       Windows Installer Package         From:       Calubratic Calubratic Ca | Click <i>Run</i>                                                                                           |
| Printer DCA Setup         Welcome to the Printer DCA         Setup Wizard         The Setup Wizard will install Printer DCA on your computer.         Click "Next" to continue or "Cancel" to exit the Setup Wizard.                                                                                                    | Click <b>Next</b><br>The Printer DCA software should be installed<br>on a computer/workstation or a server |

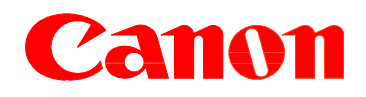

| Printer DCA Setup  End-User License Agreement Please read the following license agreement carefully  End User License Agreement PLEASE READ CAREFULLY BEFORE USING THIS SOFTWARE PRODUCT: This End- User License Agreement User License Agreement (EULA*) is a contract between (a) End User (either an individual or the entity End User represents) and (b) Printeler Inc. (PEP) that agverns                  | Read the End-User License Agreement                                                                                                    |
|----------------------------------------------------------------------------------------------------|----------------------------------------------------------------------------------------------------|
| End User use of the software product ("Software"). The term "Software" may include<br>(i) associated media, (ii) a user guide and other printed materials, and (iii) "online" or<br>electronic documentation (collectively "User Documentation"). If you do not agree with<br>the terms of this AGREEMENT, promptly delete the SOFTWARE or return the unused<br>SOFTWARE to PRINTFLEET or your service provider. | License Agreement.<br>Click Next.                                                                                                    |
| I go not accept the terms in the License Agreement     I go not accept the terms in the License Agreement Advanced Installer     < <u>Back</u> <u>Next</u> Cancel                                                                                                    |                                                                                                    |
| Select Installation Folder<br>This is the folder where Printer DCA will be installed.<br>To install in this folder, click "Next". To install to a different folder, enter it below or click<br>"Browse".<br>Eolder:<br>C: (Program Files (x86))Printer DCA\<br>Brgwse                                                                                                    | By default the Printer DCA will be install<br>under C:\Program Files\Printer DCA\<br>or<br>C:\Program Files (x86)\Printer DCA\<br>If you want to change the location click on<br>the <b>Browse</b> button. |
| Advanced Installer                                                                                                    | Click <b>Next.</b>                                                                                                    |
|                                                                                                    |                                                                                                    |
|                                                                                                    |                                                                                                    |
|                                                                                                    |                                                                                                    |
|                                                                                                    |                                                                                                    |

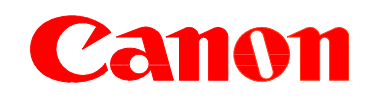

| Printer DCA Setup         Ready to Install         The Setup Wizard is ready to begin the Printer DCA installation.         Drinter DCA         Click "Install" to begin the installation. If you want to review or change any of your installation settings, click "Back". Click "Cancel" to exit the wizard. | You are now ready to install the first part of<br>the Printer DCA.<br>Click <i>Install</i> |
|----------------------------------------------------------------------------------------------------|--------------------------------------------------------------------------------------------|
| Advanced Installer                                                                                                    |                                                                                            |
| Printer DCA Setup<br>Completing the Printer DCA<br>Setup Wizard                                                                                                    |                                                                                            |
| Click the "Finish" button to exit the Setup Wizard.                                                                                                    | You have now completed the installation of<br>the Printer DCA.<br>Click <i>Finish</i>      |
| < Back Enish Cancel                                                                                                    |                                                                                            |

1-866-226-6634 Opt. 2, Opt. 4 then Opt. 2

# Canon

| 🛑 EULA                                                                                                    |                                                                                                    | x    |                                                                                                    |
|----------------------------------------------------------------------------------------------------|----------------------------------------------------------------------------------------------------|------|----------------------------------------------------------------------------------------------------|
| End User License Agreement                                                                                                    |                                                                                                    | *    |                                                                                                    |
| PLEASE READ CAREFULLY E<br>End-User License Agreement (<br>individual or the entity End Use<br>End User use of the software p<br>associated media. (ii) a user gu<br>electronic documentation (colle<br>the terms of this AGREEMENT<br>SOFTWARE to PRINTFLEET | BEFORE USING THIS SOFTWARE PRODUCT: This<br>"EULA") is a contract between (a) End User (either an<br>r represents) and (b) PrintPleet Inc. ("PFI") that governs<br>roduct ("Software"). The term "Software" may include (i)<br>de and other printed materials, and (iii) "online" or<br>ctively "User Documentation"). If you do not agree with<br>promptly delete the SOFTWARE or return the unused<br>or your service provider. | ш    |                                                                                                    |
| 1. LICENSE RIGHTS. End Use<br>complies with all terms and con                                                                                                    | r will have the following rights provided End User<br>ditions of this EULA:                                                                                                    |      |                                                                                                    |
| a, Use. PFI grants End User a I<br>means installing, copying, storir<br>PFI Software. End User may no<br>control feature of the PFI Softw<br>PFI Software for Use. End Use                                                                                    | icense to Use one copy of the PFI Software. "Use"<br>ig, loading, executing, displaying, or otherwise using the<br>it modify the PFI Software or disable any licensing or<br>are. End User may not separate component parts of the<br>r does not have the right to distribute the PFI Software.                                                                                                    |      | You will be presented with the EULA once again. You will have the option to print a copy of the EULA.                             |
| <ul> <li>b. Copying, End User right to cr<br/>copies of the PFI Software, pro<br/>proprietary notices and is used</li> </ul>                                                                                                    | opy means End User may make archival or back-up<br>vided each copy contains all the original PFI Software's<br>only for back-up purposes.                                                                                                    |      | Click <b>Accept</b>                                                                                                    |
| 2. UPGRADES. To Use PFI So<br>supplement (collectively "Upgra<br>Software identified by PFI as el<br>supersedes the original PFI Sof<br>This EULA applies to each Upg                                                                                         | Iftware provided by PFI as an upgrade, update, or<br>ade"), End User must first be licensed for the original PFI<br>gible for the Upgrade. To the extent the Upgrade<br>tware, End User may no longer use such PFI Software.<br>grade.                                                                                                    |      |                                                                                                    |
| 3. TRANSFER. RESTRICTION<br>or Use the PFI Software for cor<br>sublicense, assign or otherwise<br>PFI, not to be unreasonably wit                                                                                                    | IS. End User may not rent, lease or lend the PFI Software<br>mercial timesharing or bureau use. End User may not<br>transfer the PFI Software except with the consent of<br>hheld.                                                                                                    | £    |                                                                                                    |
| Documentation are owned by F                                                                                                    | Fl or its suppliers and are protected by law, including                                                                                                    | -    |                                                                                                    |
| 🔒 Print                                                                                                    | 🕲 Accept 🔞 Dec                                                                                                    | line |                                                                                                    |
|                                                                                                    |                                                                                                    |      |                                                                                                    |
| 🛑 Printer DCA - Setup Wizard                                                                                                    |                                                                                                    | x    |                                                                                                    |
|                                                                                                    | Welcome to the Printer DCA Setup<br>Wizard!                                                                                                    |      |                                                                                                    |
|                                                                                                    | This wizard will guide you through the configuration process, which<br>consists of four steps, to setup your Printer DCA. Start by selecting you<br>preferred language at the bottom of this window.                                                                                                    |      | You now arrive at the Printer DCA Setup<br>Wizard. You are able to select the language<br>you which the Setup Interface to be in. |
|                                                                                                    | Language:<br>English (United States)                                                                                                    | •    | Click <b>Next</b> .                                                                                                    |
|                                                                                                    | Next >                                                                                                    |      |                                                                                                    |
|                                                                                                    |                                                                                                    |      | <b>I</b>                                                                                                    |

1-866-226-6634 Opt. 2, Opt. 4 then Opt. 2

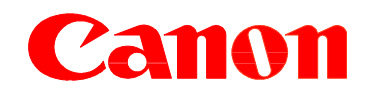

| Good morning.<br>Here is the Server Name a<br>Server: bsdmeter.canon.c<br>PIN Code: ABCD-1234<br>If you have any questions<br>Canon of<br>Because It Counts<br>Pour tout ce qui compte | Canada Inc.<br>Automated Meter Read Program - DCA PIN #<br>t to:<br>and your PIN Code,<br>a<br>or require any assistance, please do not hesitate to contact us, thank you.<br>Program d'Automatisation de Lecture de Compteur<br>Automated Meter Read Program<br>Canon Canada Inc.<br>8001 Trans-Canada Highway, Saint-Laurent, Québec H4S 126<br>canon.callecturedecompteurs<br>Canon.callecturedecompteurs<br>Canon.callecturedecompteurs<br>Canon.callecturedecompteurs<br>Canon.callecturedecompteurs<br>T 1-866-226-6634 Option 4, Option 2 F 1-866-342-0377<br>Join us on Facebook: www.facebook.com/CanonCanada | Within 24 to 48 hours you should receive an<br>e-mail from <u>PrintFleet@canada.canon.com</u><br>with the Server Name and your PIN Code to<br>activate your Printer DCA.<br>To reopen the Printer DCA Setup go to:<br><i>Start&gt;All Programs&gt;Printer DCA&gt;Printer</i><br><i>DCA</i> |
|----------------------------------------------------------------------------------------------------|----------------------------------------------------------------------------------------------------|----------------------------------------------------------------------------------------------------|
| Printer DCA - Setup Wizar                                                                                                    | d Printer DCA Activation Please key in your activation information. Once you are finished, click next to configure a proxy server, click "Show Proxy Configuration" in the lower right comer. Server PIN Code Show Proxy Configuration Charles Next                                                                                                    | To activate the Printer DCA you will need to<br>indicate the following.<br>Server Name: <b>bsdmeter.canon.ca</b><br>PIN Code: Provided in the e-mail from<br><u>PrintFleet@canada.canon.com</u> .<br>Click <b>Next.</b>                                                                    |
| Printer DCA - Setup Wiza                                                                                                    | rd Scan Settings The following scan ranges have been pre-configured to match your network settings. You can edit these ranges after the setup is complete by opening the Pinter DCA and navigating to the "Scan" tab. Scan Ranges: 10.124 / 121.1-10.124 / 122.254 10.124 / 121.1-10.124 / 22.254 10.124 / 25.1-10.124 / 52.254 10.124 / 5.1-10.124 / 52.254 10.124 / 5.1-10.124 / 52.254 (10.124 / 5.1-10.124 / 52.254) C Back Next                                                                                                    | Once the Printer DCA is Activated it will<br>display a pre-configured scan range. You can<br>modify your Scan Range in the from the Scan<br>Tab (General)<br>Click <b>Next</b> .                                                                                                    |

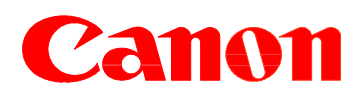

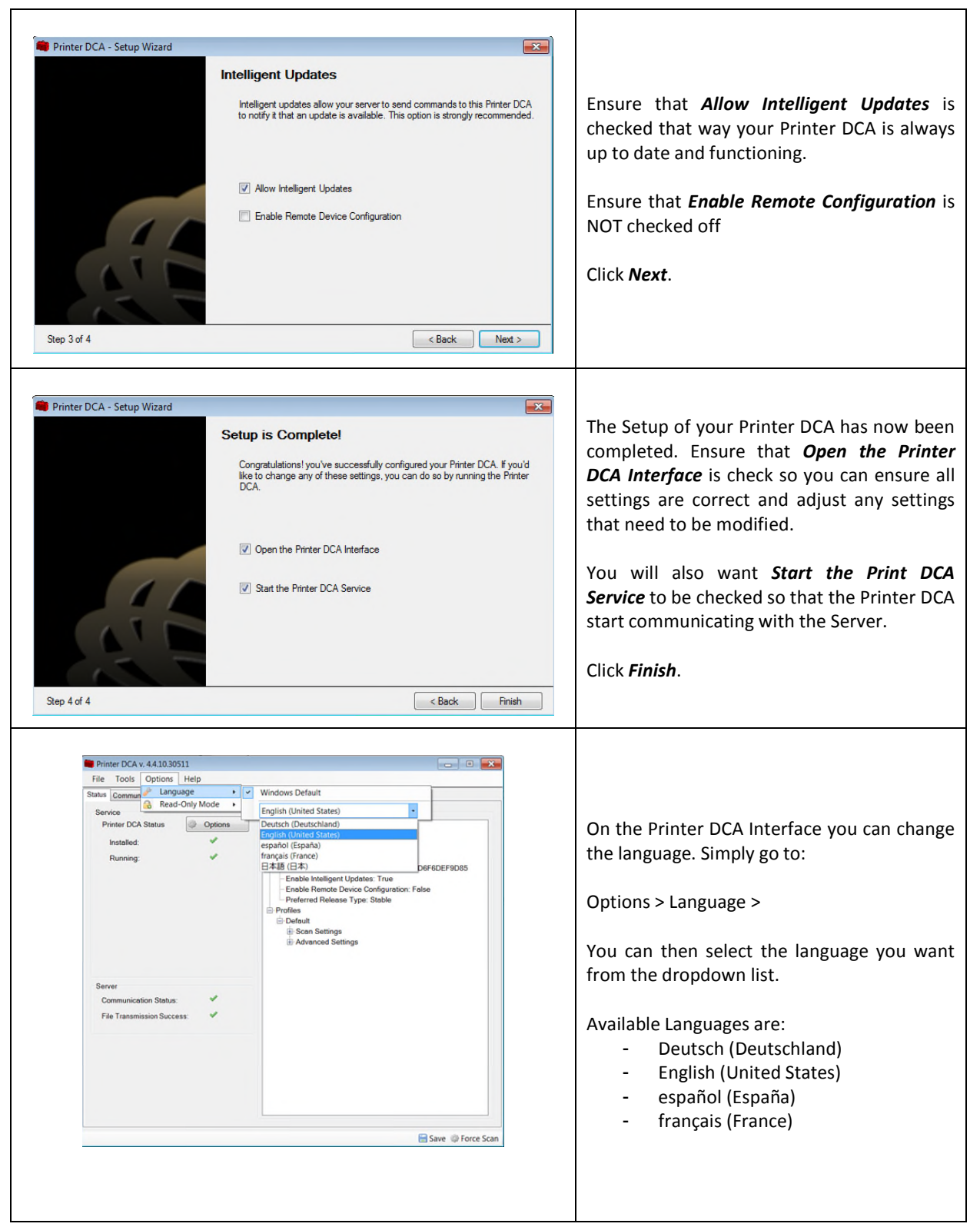

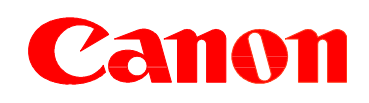

| <b>Status Tab Status Tab Status Tab Status Tab Status Tab Status Tab Status Tab</b> The first screen that appears when you the Pinter DCA Interface is the <i>Status</i> ta <b>Status Tab</b> The first screen that appears when you the Pinter DCA Interface is the <i>Status</i> ta <b>Status Tab</b> The first screen that appears when you the Pinter DCA Interface is the <i>Status</i> ta <b>Status Tab</b> The first screen that appears when you the Pinter DCA Interface is the <i>Status</i> ta <b>Status Tab</b> The first screen that appears when you the Pinter DCA Interface is the <i>Status</i> ta <b>Status Tab</b> The first screen that appears when you the Pinter DCA Interface is the <i>Status</i> ta <b>Status Tab</b> The first screen that appears when you the Pinter DCA Interface is the <i>Status</i> ta <b>Status Tab</b> The first screen that appears when you the Pinter DCA Interface is the <i>Status</i> ta <b>Status Tab</b> The first screen that appears when you the Pinter DCA Interface is the <i>Status</i> ta <b>Status Tab</b> The first screen that appears when you the Pinter DCA Interface is the <i>Status</i> ta <b>Status Tab Status Tab</b> The screen table appears when you the Pinter DCA Interface is the <i>Status</i> ta <b>Status Tab Status Tab Status Tab</b> <                                                                                                    |                                                                                                    |                                                                                                    |                                                                                                    |
|----------------------------------------------------------------------------------------------------|----------------------------------------------------------------------------------------------------|----------------------------------------------------------------------------------------------------|----------------------------------------------------------------------------------------------------|
| <b>Be true for the set of the set of the se</b>     | Printer DCA v. 4.4.10.30511                                                                                                    |                                                                                                    |                                                                                                    |
| <complex-block></complex-block>                                                                                                    | File Tools Options Help                                                                                                    |                                                                                                    |                                                                                                    |
| With With With With With With With With                                                                                                    | Communication Scan File Viewer                                                                                                    |                                                                                                    |                                                                                                    |
| <complex-block></complex-block>                                                                                                    | Service                                                                                                    | Summary                                                                                                    |                                                                                                    |
| <complex-block></complex-block>                                                                                                    | Printer DCA Status Options                                                                                                    | General                                                                                                    |                                                                                                    |
| <complex-block></complex-block>                                                                                                    | Installed:                                                                                                    | - Web Service Timeout: 30                                                                                                    |                                                                                                    |
| <complex-block></complex-block>                                                                                                    | Running:                                                                                                    | - Web Service Discovery: 5000                                                                                                    |                                                                                                    |
| Status Tab         Status Tab         Status Tab         The first screen that appears when you the Pinter DCA Interface is the Status tab         Status Tab         The first screen that appears when you the Pinter DCA Interface is the Status tab         Status Tab         The first screen that appears when you the Pinter DCA Interface is the Status tab         Status Tab         The first screen that appears when you the Pinter DCA Interface is the Status tab         Status Tab         The first screen that appears when you the Pinter DCA Interface is the Status tab         Status Tab         The first screen that appears when you the Pinter DCA Interface is the Status tab         Status Tab         The first screen that appears when you the Pinter DCA Interface is the Status tab         Status Tab         The first screen that appears when you the Pinter DCA Interface is the Status tab         Status Tab         The first screen that appears when you the Status tab         Status Tab         The communication tab provision on the Server in which printer DCA is communicating to.         In the event you are using a Provy server will be able to configure the Printer D that it recognizes Printers on the server         Server                                                                                                    | Profile: Default                                                                                                    | Instance ID: E000092D0F94C079979AD0F0DEF9D00<br>Enable Intelligent Updates: True                                                                                                    |                                                                                                    |
| Status Tab         Status Tab         The first screen that appears when you the Pinter DCA Interface is the Status tab         Status Tab         The first screen that appears when you the Pinter DCA Interface is the Status tab         Status Tab         The first screen that appears when you the Pinter DCA Interface is the Status tab         Status Tab         The first screen that appears when you the Pinter DCA Interface is the Status tab         Status Tab         The first screen that appears when you the Pinter DCA Interface is the Status tab         Status Tab         The first screen that appears when you the Pinter DCA interface is the Status tab         Status Tab         The first screen that appears when you the Pinter DCA interface is the Status tab         Status Tab         The communication tab provision when the server in which Pinter DCA is communicating to.         In the event you are using a Provy server will be able to configure the Printer D that it recognizes Printers on the server         Server                                                                                                    | Scan: Success @ 3/9/2017 11:16 AM                                                                                                    | - Enable Remote Device Configuration: False                                                                                                    |                                                                                                    |
| Image: Status Tab       Status Tab         The first screen that appears when you the Pinter DCA Interface is the Status tak         Image: Status Tab       The first screen that appears when you the Pinter DCA Interface is the Status tak         Image: Status Tab       The first screen that appears when you the Pinter DCA Interface is the Status tak         Image: Status Tab       The first screen that appears when you the Pinter DCA Interface is the Status tak         Image: Status Tab       The first screen that appears when you the Pinter DCA Interface is the Status tak         Image: Status Tab       The first screen that appears when you the Pinter DCA Interface is the Status tak         Image: Status Tab       The first screen that appears when you the Pinter DCA is communication tab         Image: Status Tab       The event you are using a Proxy server will be able to configure the Printer DCA is communicating to.         In the event you are using a Proxy server will be able to configure the Printer D that it recognizes Printers on the server                                                                                                    |                                                                                                    | Preferred Release Type: Stable                                                                                                    |                                                                                                    |
| Status Tab         Status Tab         The first screen that appears when you the Pinter DCA Interface is the Status ta         See Free Ser                                                                                                    |                                                                                                    | 🖨 Default                                                                                                    |                                                                                                    |
| Image: Control of Control of Contro                                       | Transmission: Success @ 3/9/2017<br>11:16 AM                                                                                                    | Scan Settings     Advanced Settings                                                                                                    | Status Tab                                                                                                    |
| Image: State State Stat                                       |                                                                                                    |                                                                                                    | <u>Status Tab</u>                                                                                                    |
| The first screen that appears when you the Pinter DCA Interface is the Status ta         Image: Some From Some         Image: Some From Some                                                                                                    |                                                                                                    |                                                                                                    |                                                                                                    |
| In the next sector that uppens when you the Pinter DCA Interface is the Status ta the Pinter DCA Interface is the Status ta the Pinter DCA Interface is the Status ta the Pinter DCA Interface is the Status ta the Pinter DCA Interface is the Status ta the Pinter DCA Interface is the Status ta the Pinter DCA Interface is the Status ta the Pinter DCA Interface is the Status ta the Pinter DCA Interface is the Status ta the Pinter DCA Interface is the Status ta the Pinter DCA Interface is the Status ta the Pinter DCA Interface is the Status ta the Pinter DCA is communication tab province is the Status ta the Pinter DCA is communicating to.                                                                                                    | Server                                                                                                    |                                                                                                    | The first screen that annears when you                                                                                                    |
| The Transmussion Success If the Printer DCA Interface is the Status takes If the Printer DCA Interface is the Status takes If the Printer DCA Interface is the Status takes If the Printer DCA Interface is the Status takes If the Printer DCA Interface is the Status takes If the Printer DCA Interface is the Status takes If the Printer DCA Interface is the Status takes If the Printer DCA Interface is the Status takes If the Printer DCA Interface is the Status takes If the Printer DCA Interface is the Status takes If the Printer DCA Interface is the Status takes If the Printer DCA Interface is the Status takes If the Printer DCA is communication tab proving information on the Server in which Printer DCA is communicating to. In the event you are using a Proxy server will be able to configure the Printer D that it recognizes Printers on the server If the Status takes Remote Data is fore Status                                                                                                    | Communication Status:                                                                                                    |                                                                                                    | The first server that appears when you                                                                                                    |
| <image/>                                                                                                    | File Transmission Success:                                                                                                    |                                                                                                    | the Pinter DCA Interface is the <b>Status</b> ta                                                                                                    |
| <image/>                                                                                                    |                                                                                                    |                                                                                                    |                                                                                                    |
| Image: Contraction Tab         The communication Tab proprior         Image: Contraction Tab proprior         Image: Contraction Tab proprior <th></th> <th></th> <th></th>                                                                                                    |                                                                                                    |                                                                                                    |                                                                                                    |
| Image: Code: Code                                       |                                                                                                    |                                                                                                    |                                                                                                    |
| Communication Method         Using VIII:       Wet/Methodewser.canon.ca/p/e_ww/Mina same         Wet/Methodewser.canon.ca/p/e_ww/Mina same         Passenced.canon.ca/p/e_ww/Mina same         Passenced.canon.ca/p/e_ww/Mina same <th></th> <th></th> <th></th>                                                                                                    |                                                                                                    |                                                                                                    |                                                                                                    |
| Server:       bedreder canon.ca/pdg_wei/Main ansi.         Veib Work       Nore         Veib Service Timeout       Imagine Service Timeout         Veib Service Timeout       Imagine Service Timeout     <                                                                                                    | Printer DCA v. 4.4.10.30511<br>File Tools Options Help<br>abis Communication Scan File Viewer                                                                                                    | - 0 🔀                                                                                                    |                                                                                                    |
| None       Communication Settings         Use vasion proxy settings       Web Service Discovery: 500                                                                                                    | Printer DCA v. 4.4.10.30511<br>File Tools Options Help<br>tatus Communication Scan File Viewer                                                                                                    |                                                                                                    |                                                                                                    |
| Use custom proxy setting:       Port:       Image: Server:       Server:                                                                                                    | Printer DCA v. 44.10.30511<br>File Tools Options Help<br>tatus Communication Scan File Viewer<br>Communication Method<br>Server: bsdmeter canon.ca<br>Using URL: https://bsdmeter.canon.ca                                                                                                    | calple_vs/Main.asmx                                                                                                    |                                                                                                    |
| Server:       ● Pot         ● dedut       ● chable Intelligent Update         ● chable Intelligent Update       ● chable Remote Device Configuration         ● dedut       ● chable Remote Device Configuration         ● dedut       ● chable Remote Device Configuration         ● passeord:       ● chable Remote Device Configuration         ● Demain:       ● chable Remote Device Configuration         ● Save ● force Scan       ● force Scan                                                                                                    | Printer DCA v. 4.4.10.30511<br>File Tools Options Help<br>tatus Communication Scan File Viewer<br>Communication Method<br>Server: bsdmeter canon ca<br>Using URL: https://bsdmeter.canon.ca<br>© None<br>Using URL: https://bsdmeter.canon.ca                                                                                                    | ca/pfe_vs/Main.asmx<br>Communication Settings<br>Web Service Timeout: 30 🗧 seconds                                                                                                    | <u>Communication Tab</u>                                                                                                    |
| The <b>Communication</b> tab province the formation on the Server in which Printer DCA is communicating to.<br>In the event you are using a Proxy server will be able to configure the Printer D that it recognizes Printers on the server in the server is the server is the serve | Printer DCA v. 4.4.10.30511           File Tools Options Help           tatus Communication Scan File Viewer           Communication Method           Server: bisdmeter canonica           Using URL: https://bisdmeter canonica           ID see Windows proxy settings           Use Windows proxy settings                                                                                                    | cajple_vs/Main.ssmx<br>Communication Settings<br>Web Service Timeout 30 🗧 seconds                                                                                                    | <u>Communication Tab</u>                                                                                                    |
| Information on the Server in which Printer DCA is communicating to. In the event you are using a Proxy server will be able to configure the Printer D that it recognizes Printers on the server                                                                                                    | Printer DCA v. 44.10.30511 File Tools Options Help tatus Communication Scan File Viewer Communication Method Server: bos/meter.canon.ca Using URL: https://bs/meter.canon.ca None Use Windows proxy settings Use Custom proxy settings Server: Pvrt                                                                                                    | cajple_vs/Main.asmx<br>Communication Settings<br>Web Service Timeout: 30 2 seconds<br>Web Service Discovery: 5000 2 milliseconds                                                                                                    | <u>Communication Tab</u>                                                                                                    |
| Caston Caston Construction of the Server in which<br>Printer DCA is communicating to.<br>In the event you are using a Proxy server<br>will be able to configure the Printer D that it recognizes Printers on the<br>server                                                                                                    | Printer DCA v. 44.10.30511<br>File Tools Options Help<br>tatus Communication Scan File Viewer<br>Communication Method<br>Server: https://badmeter.canon.ca<br>Using URL: https://badmeter.canon.ca<br>Using URL: https://badmeter.canon.ca<br>USIN: https://badmeter.canon.ca<br>USIN: https://badmeter.canon.c | ca/ple_va/Main.asmx<br>Communication Settings<br>Web Service Timeout 30 & seconds<br>Web Service Discovery: 5000 @ milliseconds                                                                                                    | Communication Tab<br>The Communication tab pro                                                                                                    |
| Printer DCA is communicating to.<br>In the event you are using a Proxy server<br>will be able to configure the Printer D<br>that it recognizes Printers on the<br>server                                                                                                    | Printer DCA v. 44.10.30511 File Tools Options Help tatus Communication Scan File Viewer Communication Method Server: bsdmeter.canon.ca Using URL: bsdmeter.canon.ca @ None @ Use Worksware Use Custom proxy settings @ Use custom proxy settings @ Use custom proxy settings @ Use worksware Port: @ Addressation @ Doewnare @ Doewnare @                                                                                                    | calpfe_wa/Main.asmx<br>Camunication Settings<br>Web Service Timeout: 30 * seconds<br>Web Service Discovery: 5000 * milliseconds<br>Web Service Discovery: 5000 * milliseconds<br>Eachte Berende Device Conformation                                                                                                    | Communication Tab<br>The Communication tab pro                                                                                                    |
| Username:       □         Pessword:       □         Domain:       □         In the event you are using a Proxy server         will be able to configure the Printer D         that it recognizes Printers on the server                                                                                                    | Printer DCA v. 44.10.30511 File Tools Options Help table Communication Scan File Viewer Communication Method Server: bsdmeler canon.ca Using URL: https://bsdmeler.canon.ca Using URL: https://bsdmeler.canon.ca Using URL: https://bsdm                                                                                                    | ca/pfe_wa/Main.asmx Communication Settings Web Service Timeout: 30   seconds Web Service Discovery: 5000   milliseconds Enable Intelligent Update Enable Intelligent Update Enable Remote Device Configuration rrect                                                                                                    | Communication Tab<br>The Communication tab pro-<br>information on the Server in which                                                                                                    |
| Password:<br>Domain:                                                                                                    | Printer DCA v. 44.10.30511 File Tools Options Help tatus Communication Scan File Viewer Communication Method Server: bs:dmeter.canon.ca Using URL: https://bsidmeter.canon.ca Using URL: https://bsidmeter.canon.ca Using URL                                                                                                    | cajple_vs/Main.asmx Communication Settings Web Service Timeout: 30  seconds Web Service Discovery: 5000 milliseconds @ Enable Intelligent Update @ Enable Remote Device Configuration ment                                                                                                    | Communication Tab           The         Communication           the         Communication           the         Communication |
| In the event you are using a Proxy server will be able to configure the Printer D that it recognizes Printers on the server                                                                                                    | Printer DCA v. 4.4.10.30511 File Tools Options Help tatus Communication Scan File Viewer Communication Method Server: https://badmeter.canon.ca Using URL: https://badmeter.canon.ca Use Windows proxy settings Use custom proxy settings Use custom proxy settings Server: Port: Authentication Custom Authentication Type: Basic Usename                                                                                                    | cajple_wa/Main.asmx Communication Settings Web Service Timeout: 30 € seconds Web Service Discovery: 5000 € milliseconds Enable Intelligent Update Enable Remote Device Configuration Freet                                                                                                    | Communication Tab         The       Communication         tab       provide         information       on the Server in which         Printer DCA is communicating to.                                                                                                    |
| will be able to configure the Printer D that it recognizes Printers on the server                                                                                                    | Printer DCA v. 44.10.30511 File Tools Options Help tatas Communication Scan File Viewer Communication Method Server: badmeter.canon.ca Using URL: https://badmeter.canon.ca Using URL: https://badmeter.canon.ca Using URL: https://badmeter.canon.ca Using URL: https://badmeter.canon.ca Using URL: https://badmeter.canon.ca Using URL: https://badmeter.canon.ca Using Use custom proxy settings Use custom proxy settings Use custom Tripe: Port: Custom Authentication Type: Basie Username: Densement                                                                                                    | ca/pfe_ves/Main.asmx Communication Settings Web Service Timeout: 30 seconds Web Service Discovery: 5000 milliseconds PEnable Intelligent Update Enable Remote Device Configuration rend                                                                                                    | Communication Tab<br>The Communication tab pro<br>information on the Server in which<br>Printer DCA is communicating to.                                                                                                    |
| that it recognizes Printers on the server                                                                                                    | Printer DCA v. 44.10.30511 File Tools Options Help tatas Communication Scan File Viewer Communication Method Server: bisdmeter canon ca Using URL: https://bisdmeter.canon.ca Using URL: https://bisdmeter.canon.ca Using URL                                                                                                    | ca/pfe_wa/Main.asmx Cammunication Settings Web Service Timeout: 30  seconds Web Service Discovery: 5000 milliseconds Penable Intelligent Update Enable Remote Device Configuration reet                                                                                                    | Communication Tab         The       Communication         tab       provinter formation         printer DCA is communicating to.         In the event you are using a Proxy server                                                                                                    |
| that it recognizes Printers on the server                                                                                                    | Printer DCA v. 44.10.30511 File Tools Options Help tatus Communication Method Server: bs:dmeter:canon.ca Using URL: https://bs/dmeter:canon.ca Using URL: https://bs/dmeter:canon.ca Us                                                                                                    | calple_vs/Main.asmx Communication Settings Web Service Timeout: 30 € seconds Web Service Discovery: 5000 € milliseconds Enable Remote Device Configuration Tent                                                                                                    | Communication Tab         The       Communication         tab       proving the proving the proving the proving the proving the printer DCA is communicating to.         In the event you are using a Proxy server will be able to configure the printer DCA                                                                                                    |
| Server                                                                                                    | Printer DCA v. 44.10.30511         File       Tools       Options       Help         atais       Communication       Scan       File Viewer         Communication       Method       Server:       bidmeter canonication         Server:       https://bidmeter.canonication       Method         Use       Vindows proxy settings       Use custom proxy settings         Use custom proxy settings       Port:       Port:         Authentication       Default       Load Car         Queenname:       Passeord:       Posseord:         Domain:       Example:       Example:                                                                                                    | cajple_vex/Main.asmx Cajple_vex/Main.asmx Capte_vex/Main.asmx Ueb Service Timeout: 30 @ seconds Web Service Discovery: 5000 @ milliseconds Web Service Discovery: 5000 @ milliseconds @ Enable Remote Device Configuration                                                                                                    | Communication Tab         The       Communication         tab       proving the proving the proving the proving the proving the proving the proving the proving the proving the printer D         In the event you are using a Proxy server will be able to configure the printer D                                                                                                    |
| Ser ver<br>Save ⊕ Force Scan                                                                                                    | Printer DCA v. 44.10.30511         File       Tools       Options       Help         table       Communication       Scan       File Viewer         Communication       Scan       File Viewer         Communication       Mone       Server:       bdomleter canon.ca         Whole       Windows proxy settings       Use custom proxy settings         Use custom proxy settings       Outer custom Trops       Port:         Authentication       Type:       Basic         Username:       Password:       Domain:                                                                                                    | ca/ple_ver/Main.asmx Cammunication Settings Web Service Timeout: 30 seconds Web Service Discovery: 5000 milliseconds C Enable Intelligent Update Enable Remote Device Configuration read                                                                                                    | Communication Tab         The Communication tab proinformation on the Server in which Printer DCA is communicating to.         In the event you are using a Proxy server will be able to configure the Printer D that it recognizes Printers on the                                                                                                    |
| Save @ Force Scan                                                                                                    | Printer DCA v. 44.10.30511         File       Tools       Options       Help         stata       Communication       Scan       File Viewer         Communication       Mark       Disdmeter canon ca         Using URL:       https://badmeter.canon.ca         Image: Server:       bidmeter.canon.ca         One       Ose       None         Use custom proxy settings       Use custom proxy settings         Outser       Default       Conduct         Claston       Load Cur         Authentication Type:       Basic         Username:       Password:       Domain:                                                                                                    | calple_wa/Main.asmx Communication Settings Web Service Timeout: 30 seconds Web Service Discovery: 5000 milliseconds Penable Intelligent Update Enable Remote Device Configuration                                                                                                    | Communication Tab         The Communication tab provinformation on the Server in which Printer DCA is communicating to.         In the event you are using a Proxy server will be able to configure the Printer D that it recognizes Printers on the component.                                                                                                    |
| 🔚 Save 🗇 Force Scan                                                                                                    | Printer DCA v. 44.10.30511         File       Tools       Options       Help         atas       Communication       Scan       File Viewer         Communication Method       Server:       bsdmeter cannot         Wing URL:       https://bsdmeter cannot         Use Windows proxy settings       Use custom proxy settings         Server:       Port:       Port:         Authentication       Load Cur         Optioname:       Domain:                                                                                                    | calple_vs/Main.asmx Communication Settings Web Service Timeout: 30 C seconds Web Service Discovery: 5000 m milliseconds Veb Service Discovery: 5000 m milliseconds C Enable Remote Device Configuration Tent                                                                                                    | Communication Tab         The       Communication         tab       proving the proving the proving the proving the printer DCA is communicating to.         In the event you are using a Proxy server will be able to configure the printer D that it recognizes Printers on the server                                                                                                    |
|                                                                                                    | Printer DCA v. 44.10.30511         File       Tools       Options       Help         table       Communication       Scan       File Viewer         Communication       Method       Server:       Indext (Server)         Vanig UR:       Indext (Server)       Indext (Server)       Indext (Server)         Iving UR:       Indext (Server)       Port:       Indext (Server)         Obsect (Server)       Port:       Port:       Indext (Server)         Obsect (Server)       Port:       Indext (Server)       Port:         Obsect (Server)       Port:       Indext (Server)       Port:         Obsect (Server)       Port:       Indext (Server)       Port:         Obsect (Server)       Port:       Indext (Server)       Port:         Obsect (Server)       Domain:       Indext (Server)       Port:                                                                                                    | ca/ple_ve/Main.asmx Cammunication Settings Web Service Timeout: 0 seconds Web Service Discovery: 5000 milliseconds Enable Intelligent Update Enable Intelligent Update Enable Remote Device Configuration                                                                                                    | Communication Tab         The Communication tab proinformation on the Server in which Printer DCA is communicating to.         In the event you are using a Proxy server will be able to configure the Printer D that it recognizes Printers on the server                                                                                                    |
|                                                                                                    | Printer DCA v. 44.10.30511 File Tools Options Help tatas Communication Scan File Viewer Communication Method Server: badmeter canon ca Using URL: https://badmeter.canon.ca Using URL: https://badmeter.canon.ca Using Use custom proxy settings Use custom proxy settings Use custom proxy settings Use custom Traps: Password: Domain:                                                                                                    | calpfe_ver/Main.asmx  calpfe_ver/Main.asmx  veb Service Timeout: 0 e seconds  veb Service Discovery: 500 milliseconds  Penable Intelligent Update  Enable Remote Device Configuration  rent  seconds  Seconds  Sec | Communication Tab         The Communication tab proinformation on the Server in which Printer DCA is communicating to.         In the event you are using a Proxy server will be able to configure the Printer D that it recognizes Printers on the server                                                                                                    |
|                                                                                                    | Printer DCA v. 44.10.30511 File Tools Options Help tatus Communication Method Server: bsdmeter canon.ca Using URL: https://bsdmeter.canon.ca Using URL: https://bsdmeter.canon.ca Using URL: https://bsdmeter.canon.ca Use Windows proxy settings Use Custom proxy settings Server: Port: Authentication Custom Authentication Type: Basic Usenama: Password: Donnain:                                                                                                    | calple_veyMain.asmx<br>calple_veyMain.asmx<br>Veb Service Timeout: 30   seconds<br>Web Service Discovery: 5000  milliseconds<br>Veb Service Discovery: 5000  milliseconds<br>Veb Service Configuration<br>rett<br>Bable Remote Device Configuration                                                                                                    | Communication Tab         The Communication tab provinformation on the Server in which Printer DCA is communicating to.         In the event you are using a Proxy server will be able to configure the Printer D that it recognizes Printers on the server                                                                                                    |
|                                                                                                    | Printer DCA v. 44.10.30511         File       Tools       Options       Help         atais       Communication       Scan       File Viewer         Communication       Method       Server:       bidmeter canon.ca         Using UFL:       https://bidmeter.canon.ca       Using UFL:       https://bidmeter.canon.ca         IVan Using UFL:       https://bidmeter.canon.ca       Use custom proxy settings         Use custom proxy settings       Use custom proxy settings       Port:         Authentication       Default       Cuad Curdom         Authentication Type:       Basic       Domain:         Domain:       Domain:       Domain:                                                                                                    | calpfe_wa/Main.asmx<br>calpfe_wa/Main.asmx<br>Veb Service Timeout: 0 e seconds<br>Web Service Discovery: 5000 milliseconds<br>Web Service Discovery: 5000 milliseconds<br>Enclate Intelligent Update<br>Enclate Remote Device Configuration<br>retet                                                                                                    | Communication Tab         The Communication tab proinformation on the Server in which Printer DCA is communicating to.         In the event you are using a Proxy server will be able to configure the Printer D that it recognizes Printers on the server                                                                                                    |
| •                                                                                                    | Printer DCA v. 44.10.30511         File       Tools       Options       Help         atas       Communication       Scan       File Viewer         Communication       Method       Server:       bsdmeter.canon.ca         Using URL:       https://bsdmeter.canon.ca         Use       Vise       Vise         Use custom proxy settings       Use custom proxy settings         © Use custom proxy settings       Port:         © Default       Coastom       Load Custom         Authentication Type:       Basic         Usersmer:       Domain:       Domain:                                                                                                    | cajple_ve/Main.asmx  cajple_ve/Main.asmx  Veb Service Timeout: 0 e seconds  Web Service Discovery: 500 milliseconds  Enable Remote Device Configuration  reat  Save © Force Scan                                                                                                    | Communication Tab         The Communication tab proinformation on the Server in which Printer DCA is communicating to.         In the event you are using a Proxy server will be able to configure the Printer D that it recognizes Printers on the server                                                                                                    |

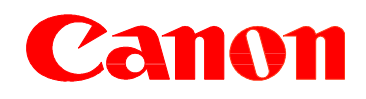

| Scan Tab (General) Scan Tab (General) The Scan (General) The Scan (General) The Scan Identities in the state in the state in the s                                                                                                    |                                                                                                    |                                                                                                    |
|----------------------------------------------------------------------------------------------------|----------------------------------------------------------------------------------------------------|----------------------------------------------------------------------------------------------------|
| <complex-block></complex-block>                                                                                                    | *                                                                                                    |                                                                                                    |
| Scan Tab (General) Scan Tab (General) The Scan (General) The Scan (Gener                                                                                                    | Printer DCA v. 4.4.10.30511                                                                                                    |                                                                                                    |
| Scan Tab (General) Scan Tab (General) The Scan (General) The Scan (General) The Scan (General) The Scan I defended The Scan I defended The Scan I defended Subscription The Scan I defended The Scan I defended The                                                                                                    | File Tools Uptions Help                                                                                                    |                                                                                                    |
| Scan Tab (General) Scan Tab (General) The Scan (General) The Scan (Gener                                                                                                    | Status Communication Guard File Viewer                                                                                                    |                                                                                                    |
| <ul> <li>Scan Tab (General)</li> <li>Scan Tab (General)</li> <li>The Scan (General)</li> <li>The Scan (General</li></ul>                                                                                                    | Scan Prome Detaux Aug Detea                                                                                                    |                                                                                                    |
| Scan Tab (General) Scan Tab (General) Scan Tab (General) Scan Tab (General) The Scan (General) The Scan (Gener                                                                                                    | General Advanced Local                                                                                                    |                                                                                                    |
| Scan Tab (Advance) tab is where you configure the network range you want the printer DCA to scan. You are able to specifie in PAdress you want to exclude. Please modify the Scan Interval from 6 to 960 minutes and click on Save Scan Tab (Advance) tab is where you configure the network range you want to exclude. Please modify the Scan Interval from 6 to 960 minutes and click on Save Scan Tab (Advance) tab is where you configure the network range you want to exclude. Please modify the Scan Interval from 6 to 960 minutes and click on Save Scan Tab (Advance) tab is where you configure the printer DCA to run an Foo Scan (Advance) tab is where you configure the printer DCA to run an Foo Scan (Advance) tab is where you configure the printer DCA to run an Foo Scan (Advance) tab is where you configure the printer DCA to run an Foo Scan (Advance) tab is where you configure the printer DCA to run an Foo Scan (Advance) tab is where you configure the printer DCA to run an Foo Scan (extra scan) at a specific time to sca your entire network to discover netering in the interval form to sca your entire network to discover netering in the interval form to sca your entire network to discover netering in the interval form to sca your entire network to discover netering in the interval form to sca your entire network to discover netering in the interval form to sca your entire network to discover netering in the interval form to sca your entire network to discover netering in the interval form to sca your entire network to discover netering in the interval form to sca your entire network to discover netering in the interval form to sca your entire network to discover netering in the interval form to sca your entire network to discover netering in the interval form to sca your entire network to discover netering in the interval form to sca your entire network to discover netering in the interval form to sca your entire network to discover netering in the interval form to sca your entire ne                                                                                                    | Ranges Scanning Options                                                                                                    | Scan Tab (General)                                                                                                    |
| The Scan (General) tab is where you configure the network range you want the printer DCA to scan. You are able to specifie in a specifie in a specifie in                                                                                                    | Default Range     Enable Broadcast     Enable PJL     Enable Rande PJL                                                                                                    | <u>Scall rab (General)</u>                                                                                                    |
| The Scan (General) tab is where you configure the network range you want the printer DCA to scan. You are able to specify in Padges as well as individual Addresses. You can also indicate a specifie IP Address you want to exclude. Please modify the Scan Interval from 6 to 960 minutes and click on Save Scan Tab (Advanced) The Scan (Advanced) The Scan (Advanced) <p< td=""><td>Intel(R) Ethernet Connection I218-LM</td><td></td></p<>                                                                                                    | Intel(R) Ethernet Connection I218-LM                                                                                                    |                                                                                                    |
| <ul> <li>Scan Tab (Advanced)</li> <li>Scan Tab (Advanced)</li> <li>The Scan (Advanced)</li> <li>The Scan (Advanced)&lt;</li></ul>                                                                                                    | IP Range:     -                                                                                                    | The Scan (General) tab is where yo                                                                                                    |
| <ul> <li>Inter DCA to scan. You are able to specify intervention intervention interventintervention interventintervention intervent</li></ul>                                                                                                    | O IP Address: Scan Interval: 10 💭 minutes                                                                                                    | The Scan (Seneral) tab is where yo                                                                                                    |
| <ul> <li>Printer DCA to scan. You are able to specify multiple IP. Ranges as well as individual Addresses. You can also indicate a specify IP Address you want to exclude.</li> <li>Please modify the Scan Interval from 6 to 960 minutes and click on Save</li> </ul>                                                                                                    | O Hostname: Network Timeout: 5000 🖨 milliseconds                                                                                                    | configure the network range you want th                                                                                                    |
| <ul> <li>Interference in the solution of the solution of t</li></ul>                                                                                                    | Add Exclude                                                                                                    | Printer DCA to scan. You are able to specif                                                                                                    |
| <ul> <li>Imultiple IP Ranges as well as individual Addresses. You can also indicate a specific IP Address you want to exclude.</li> <li>Please modify the Scan Interval from 6 to 960 minutes and click on Save</li> </ul>                                                                                                    | Local Agent 30000 Timeout:                                                                                                    | Thilter DEA to scall. Tou are able to speci                                                                                                    |
| Addresses. You can also indicate a specific<br>IP Address you want to exclude.<br>Please modify the Scan Interval from 6<br>to 960 minutes and click on Save<br>New You want to exclude.<br>Please modify the Scan Interval from 6<br>to 960 minutes and click on Save<br>Save<br>Save You can also indicate a specific<br>IP Addresses. You can also indicate a specific<br>Please modify the Scan Interval from 6<br>to 960 minutes and click on Save<br>Save<br>Save<br>Save You can also indicate a specific<br>Please modify the Scan Interval from 6<br>to 960 minutes and click on Save<br>Save<br>Sa | Scan List: 5                                                                                                    | multiple IP Ranges as well as individual                                                                                                    |
| <ul> <li>If and a specific time is a specific time to scale where you can be seen in the scale of the seen of the scale of the scale of the scal</li></ul>                                                                                                    | 10.124.27.115                                                                                                    | Addresses Vou can also indicate a specifie                                                                                                    |
| IP Address you want to exclude. Please modify the Scan Interval from 6 to 960 minutes and click on Save See Processon See Processon Scan Tab (Advanced) The Scan (Advanced) The Scan (Advanced) tab is where you cat configure the Printer DCA to run an Foco Scan (extra scan) at a specific time to sca your entire network to discover net equipment                                                                                                    | 10.124.27.117 Import Issued retwork Device scan ane.<br>1 second                                                                                                    | Addresses. Tou can also mulcate a specifie                                                                                                    |
| Image: Image:                                                                                                    | Export                                                                                                    | IP Address you want to exclude.                                                                                                    |
| Bease modify the Scan Interval from 6 to 960 minutes and click on Save         Bease modify the Scan Interval from 6 to 960 minutes and click on Save         Image: State Foresson         Image: State Foresson                                                                                                    | Clear                                                                                                    |                                                                                                    |
| Please modify the Scan Interval from to to 960 minutes and click on Save          Base @ forestase    Please modify the Scan Interval from to to 960 minutes and click on Save          State @ forestase    Scan Tab (Advanced) The Scan (Advanced) tab is where you cat configure the Printer DCA to run an Foce Scan (extra scan) at a specific time to scat your entire network to discover net equipment        State @ forestase                                                                                                    |                                                                                                    |                                                                                                    |
| Image: Image:                                                                                                    |                                                                                                    | Please modify the Scan Interval from 6                                                                                                    |
| Image: Some Image: Some                                                                                                    |                                                                                                    | to 960 minutes and click on Save                                                                                                    |
| Sere ♥ fore San          Image Conversion         Image Conversion         Im                                                                                                    |                                                                                                    | to 500 minutes and click on <b>Dave</b>                                                                                                    |
| Save @ Force Sam                                                                                                    |                                                                                                    |                                                                                                    |
| Printer DCA v 4.41.03051         The foot options         Stand Dominational Stand Printon-Number Options         For discovery Dear I and Printon-Number Obsiding         I and Printon Domination Printon DCA Hoat Into Masking         I and Printon Domination Printon DCA Hoat Into Masking         I and Printon Domination Printon DCA Hoat Into Masking         I and Printon Domination Printon DCA Hoat Into Masking         I and Printon Domination Printon DCA Hoat Into Masking         I and Printon Domination Printon DCA Hoat Into Masking         I and Printon Domination Printon DCA Hoat Into Masking         Number of a can introne DCA Hoat Into Masking         I and Printon Domination Printon DCA Status         Number of a can introne DCA Hoat Into Masking         Number of a can introne DCA Hoat Into Masking         Number of a can introne DCA Hoat Into Masking         Number of a can introne DCA Hoat Into Masking         Number of a can introne DCA Hoat Into Masking         Number of a can introne DCA Hoat Into Masking         Number of a can introne DCA Hoat Into Masking         Number of a can introne DCA Hoat Into Masking         Number of a can introne DCA Hoat Into Masking         Number of a can introne DCA Hoat Into Masking         Number of a can introne DCA Hoat Into Masking         Number of a can introne DCA Hoat Into Masking <td< th=""><th></th><th></th></td<>                                                                                                    |                                                                                                    |                                                                                                    |
| Prince TOCA v 44.10.3031       The Tools Orphios Help       State Community Strings       Fraction Control Local       Policy       Policy    <                                                                                                    |                                                                                                    |                                                                                                    |
| The food options help:          State:       Overward:       Add       Delete         State:       Overward:       Add       Delete         State:       Overward:       Add       Delete         State:       Overward:       Add       Delete         State:       Overward:       Add       Delete         State:       Findele Phase       Image: State:       Image: State:         State:       Findele Phase       Image: State:       Image: State:       Image: State:         State:       Image: State:       Image: State:       Image: State:       Image: State:       Image: State:         State:       Image: State:       Image: State:                                                                                                    |                                                                                                    |                                                                                                    |
| San Pode<br>San Pode<br>Exact Default<br>Focus Scan Options<br>Exact Default<br>Focus Scan Options<br>Exact Privacy Options<br>Exact Privacy Options<br>Exac                                                                                                    | Printer DCA v. 4.4.10.30511                                                                                                    |                                                                                                    |
| Constrained Advanced Local         Constrained Priore         Display         Display <td>Printer DCA v. 4.410.30511</td> <td></td>                                                                                                    | Printer DCA v. 4.410.30511                                                                                                    |                                                                                                    |
| General [Advanced] [Local]         Focus Scan Options         Focus Scan Options         For both Scans Options         For both Scans Options         For both Scans Options         For both Scans Options         For both Scans Options         For both Scans         For both Scans         For both Scans         WebPage Timeout:         Topol         Number of scan threads:         WebPage Timeout:         Topol         Number of scan threads:         WebPage Timeout:         Topol         Number of scan threads:         WebPage Timeout:         Topol         Number of scan threads:         WebPage Timeout:         Topol         Number of scan threads:         WebPage Timeout:         Topol         Number of scan threads:         WebPage Timeout:         Topol         Piter Protocod         Recommended number of threads:         Scan @ State         Scan @ State         Scan @ State         Scan @ State         Scan @ State         State         State         S                                                                                                    | Printer DCA v. 4.4.10.30511                                                                                                    |                                                                                                    |
| Fords Bable Focus Scan       Full Decovery Every:       Image: Stand Options         SNMP Community Strings       Add       Findsle Phone-Number Masking         Image: Community Strings       Enable Phone-Number Masking         Image: Community Strings       Enable Phone-Number Masking         Image: Community Strings       Enable Phone-Number Masking         Image: Community Strings       Enable Phone-Number Masking         Image: Community Strings       Enable Phone-Number Masking         Image: Community Strings       Enable Phone-Number Masking         Image: Community Strings       Enable Phone-Number Masking         Image: Community Strings       Enable Phone-Number of Status         WebPage: Timeout:       7200         Image: Number of scan threeds:       474         Recommended number of threeds:       455         Image: Number of Scand Threedocad       None         Priv Prospord       Image: Specific time to scale         Auth Potocol       Image: Specific time to scale         Auth Potocol       Image: Specific time to scale         Auth Potocol       Image: Specific time to scale         Specific time to scale       Specific time to scale         Specific time to scale       Specific time to scale         Specific time to scale       Specific time to scale<                                                                                                    | Printer DCA v. 4.4.10.30511       File Tools Options Help       Status [communication] Scan       Scan Profile       Default       Add                                                                                                    |                                                                                                    |
| Enable Focus Scan       Fill Discovery Every       ●       ●       ●       ●       ●       ●       ●       ●       ●       ●       ●       ●       ●       ●       ●       ●       ●       ●       ●       ●       ●       ●       ●       ●       ●       ●       ●       ●       ●       ●       ●       ●       ●       ●       ●       ●       ●       ●       ●       ●       ●       ●       ●       ●       ●       ●       ●       ●       ●       ●       ●       ●       ●       ●       ●       ●       ●       ●       ●       ●       ●       ●       ●       ●       ●       ●       ●       ●       ●       ●       ●       ●       ●       ●       ●       ●       ●       ●       ●       ●       ●       ●       ●       ●       ●       ●       ●       ●       ●       ●       ●       ●       ●       ●       ●       ●       ●       ●       ●       ●       ●       ●       ●       ●       ●       ●       ●       ●       ●       ●       ●       ●       ●       ●       ●                                                                                                    | Printer DCA v. 4.4.10.30511     Image: Communication Scan File Viewer       Status Communication Scan File Viewer     Add       Scan Profile     Default       General [Advanced] Local                                                                                                    |                                                                                                    |
| Privery Options          Privery Options       Privery Options         Privery Options       Privery Options         Privery Options       Privery Options         Privery Options       Privery Options         Privery Options       Privery Options         Privery Options       Privery Options         Privery Options       Privery Options         Privery Options       Privery Options         Privery Options       Privery Options         Priversion 3       Priversion 474         Priversion 3       Priversion 474         Priversion 3       Priversion 474         Priversion 3       Priversion 400         Priversion 3       Priversion 400         Priversion 3       Priversion 400         Priversion 3       Priversion 400         Priversion 3       Priversion 400         Priversion 3       Priversion 400         Priversion 400       Priversion 400         Priversion 3       Priversion 400         Priversion 400       Priversion 400         Priversion 400       Priversion 400         Priversion 400       Priversion 400         Priversion 400       Priversion 400         Priversion 400       Priversion 400         Priversion 400                                                                                                    | Printer DCA v. 4.4.10.30511  File Tools Options Help State Communication Scan File Viewer Scan Profile General Advanced Local Focus Scan Options                                                                                                    |                                                                                                    |
| Add       Inside IP Masking         Inside Phone-Number Masking       Inside Phone-Number Masking         Inside SNMP Traps       Inside SNMP Traps         Inside Snm Traps       Inside Snm Traps         Inside Snm Traps       Inside Snm Traps         Inside Snm                                                                                                    | Printer DCA v. 4.4.10.30511       Image: Communication Scan File Viewer         Status Communication Scan File Viewer       Add         General Advanced Local       Focus Scan Options         Focus Scan Full Discovery Every:       Days                                                                                                    |                                                                                                    |
| Public       Enable Phone-Number Masking         Enable Phone-Number Masking       Enable Phone-Number Masking         Up       Enable Phone-Number Masking         Down       Show Realtime Printer DCA Host Info Masking         WebPage Timeout:       7500 %         Number of scan threads:       474 %         Recommended number of threads:       475         Recommended number of threads:       455         Enabled       Priv Protocol         Auth Protocol       Priv Protocol         WebPage Timeout:       Force Scan                                                                                                    | Printer DCA v. 44.1030511       Image: Communication Scan Help         Status Communication Scan File Viewer       Enduit Advanced Local         Focus Scan Options       Full Discovery Every.         Enable Focus Scan Full Discovery Every.       Devys         SMMP Community Strings       Privacy Options                                                                                                    |                                                                                                    |
| Protect       Prive Protocol         Auth Protocol       Prive Protocol         None       Prive Protocol         Save @ Force Scan                                                                                                    | Printer DCA v. 4.4.10.30511         File Tools Options Help         Status Communication Scan File Viewer         Scan Proble         Delete         General Advanced] Local         Focus Scan Options         Enable Focus Scan         Full Discovery Every         Onys         SNMP Community Strings         Add                                                                                                    | Scan Tab (Advanced)                                                                                                    |
| Image: Installar source         Image: Installar source         Image: Install source <t< td=""><td>Printer DCA v. 4.4.10.30511         File       Tools         Status Communications       Stan         Status Communications       Stan         Focus Scan       Full Discovery Every.         Options       Enable Focus Scan         Full Discovery Every.       Days         SMMP Community Strings       Privacy Options         Enable Focus Scan       Full Discovery Every.         Options       Enable P Masking         V       Enable Phone Number Masking</td><td><u>Scan Tab (Advanced)</u></td></t<>                                                                                                    | Printer DCA v. 4.4.10.30511         File       Tools         Status Communications       Stan         Status Communications       Stan         Focus Scan       Full Discovery Every.         Options       Enable Focus Scan         Full Discovery Every.       Days         SMMP Community Strings       Privacy Options         Enable Focus Scan       Full Discovery Every.         Options       Enable P Masking         V       Enable Phone Number Masking                                                                                                    | <u>Scan Tab (Advanced)</u>                                                                                                    |
| Image: Context Name       Down       Image: Context Name       Down       Image: Context Name       Down       Down                                                                                                    | Printer DCA v. 4.4.10.30511       Image: Communication Scan Help         Status Communication Scan File Viewer       Add       Detete         General Advanced Local       Image: Community Strings       Full Discovery Every:       Image: Community Strings         Finable Procus Scan       Full Discovery Every:       Image: Community Strings       Privacy Options         SNMP Community Strings       Add       Enable Phone-Number Masking       Enable Phone Phone Fromer Mer King         public       Remove       Enable Phone DAte Info Masking       Enable Phone Phon | <u>Scan Tab (Advanced)</u>                                                                                                    |
| Image: Show Realting Printer DCA Status         WebPage Timeout:         WebPage Timeout:         Web                                                                                                    | Printer DCA v. 4.4.10.30511         File       Tools       Options       Help         Status       Communication       Scan       File Viewer         Scan Profile       Default       Add       Delete         General       Add       Delete       General         Focus       Scan       Full Descovery Every       0       Deys         Enable       Focus Scan       Full Descovery Every       0       Deys         ShMP Community Strings       Add       Enable Privacy Options       Enable Phinter DCA Host Info Masking         Public       Remove       Up       Mascellaneous       Masking                                                                                                    | Scan Tab (Advanced)<br>The Scan (Advance) tab is where you ca                                                                                                    |
| WebPage Timeout:       7500 @         Number of scan threads:       474 @         Recommended number of threads:       455         SNMP Version 3                                                                                                    | Printer DCA v. 4.4.10.30511         File       Tools       Options         Status       Communication       Scan Polile       Default         General       Add       Delate         General       Add       Delate         Focus Scan Options       Full Discovery Every       0       Days         ShMP Community Strings       Add       Privacy Options         Public       Remove       Enable Phoner Number Masking         Uppen       Enable Phoner DCA Host Info Masking                                                                                                    | Scan Tab (Advanced)<br>The Scan (Advance) tab is where you ca                                                                                                    |
| Number of scan threads:       474       2         Recommended number of threads:       455         SNMP Version 3                                                                                                    | Printer DCA v. 4.4.10.30511         File       Tools       Options       Help         Status       Communication       Scan       File Viewer         Scan Polife       Default       Add       Delette         General       Advanced       Local       Focus Scan       Full Discovery Every       0       Days         ShMP Community Strings       Full Discovery Every       0       Days       Enable Phone-Number Masking         Public       Remove       Enable Phone-Number Masking       Enable Phone-Number Masking         Up       Enable Phone DCA Intio Masking       Enable SNMP Traps         Down       Y Show Realtime Printer DCA Status                                                                                                    | Scan Tab (Advanced)<br>The Scan (Advance) tab is where you ca<br>configure the Printer DCA to run an Focu                                                                                                    |
| Recommended number of threeds: 455<br>Encled<br>Auth Protocol None Priv Protocol None<br>Save Proce Scan                                                                                                    | Printer DCA v. 4.4.10.30511         File       Tools         Status       Communication         Scan Potion       Default         General       Add         Advanced       Local         Focus       Scan         Full Discovery Every       0         Datable Focus       Scan         Full Discovery Every       0         Datable Focus       Add         Privacy Options       Enable Phone-Number Masking         Public       Remove         Up       Enable Phone-Number Masking         Enable SMMP Traps       Show Realitime Printer DCA Hot Info Masking         WebPage Timeout:       7500                                                                                                    | Scan Tab (Advanced)<br>The Scan (Advance) tab is where you ca<br>configure the Printer DCA to run an Focu<br>Scan (extra scan) at a specific time to sca                                                                                                    |
| Save @ Force Scan                                                                                                    | Printer DCA v. 4.4.10.30511         File       Tools       Options         Status       Communication       Scan         Scan Profile       Default       Add         Default       Add       Delete         General       Add       Delete         Focus       Scan       Full Decovery Every       0         Dom       Privacy Options       Privacy Options         Enable       Proter       Privacy Options         Public       Remove       Privacy Options         Up       Dom       Enable Priver DCA host Info Masking         Up       Dom       Show Reatime Priver DCA Status         Web/Page Timeout:       7500 Timeout         Number of scan threads:       474                                                                                                    | Scan Tab (Advanced)<br>The Scan (Advance) tab is where you ca<br>configure the Printer DCA to run an Focu<br>Scan (extra scan) at a specific time to sca                                                                                                    |
| Enabled<br>Auth Protocol None Priv Protocol None<br>Auth Pessword Context Name                                                                                                    | Printer DCA v. 4.4.10.30511         File       Tools       Options         Scan Profile       Default       Add       Delate         General       Add       Delate       General         Focus Scan Options       Full Discovery Every       Devys       ©         ShMP Community Strings       Add       Delate       Enable Privacy Options         Public       Remove       Enable Printer DCA Host Info Masking       Enable Printer DCA Host Info Masking         WebPage Timeout:       700 ©       Number of scan threads:       474 ©         Recommended number of threads:       455       455                                                                                                    | Scan Tab (Advanced)         The Scan (Advance) tab is where you can configure the Printer DCA to run an Foci Scan (extra scan) at a specific time to scan your entire network to discover network to discover net |
| Auth Protocol     None       Auth User     Priv Password       Auth Pessword     Context Name                                                                                                    | Printer DCA.v. 4.4.10.30511         File       Tools         Status       Communication         Scan Profile       Default         Default       Add         Default       Add         Default       Add         Default       Add         Default       Add         Default       Add         Default       Add         Default       Privacy Options         Focus Scan Options       Full Discovery Every:         Default       Default         ShMP Community Strings       Add         Public       Remove         Up       Enable Phone-Number Masking         Dean       ShMP Traps         Verbion S       ShMP Traps         Down       Show Realtem Printer DCA Status         WebPage Timeout:       7500 P         Number of scan threads:       474         Recommended number of threads:       455                                                                                                    | Scan Tab (Advanced)         The Scan (Advance) tab is where you ca         configure the Printer DCA to run an Foct         Scan (extra scan) at a specific time to sca         your entire network to discover ne         equipment                                                                                                    |
| Auth User Prix Possword Auth Pessword Context Name                                                                                                    | Printer DCA v. 4.4.10.30511         File       Tools         Status Communication       Status         Scan Potifie       Default         General       Add         Detault       Add         Constanced       Local         Focus Scan       Full Discovery Every         Outpublic       Add         Phylic       Default         NMP Community Strings       Privacy Options         Enable Ponce-Number Masking       Enable Phone-Number Masking         Public       Remove         Up       Down         Down       Show Realime Printer DCA Isatus         WebPage Timeout:       7200         Number of scan threads:       474         Recommended number of threads:       455         Enabled                                                                                                    | Scan Tab (Advanced)         The Scan (Advance) tab is where you can configure the Printer DCA to run an Foct Scan (extra scan) at a specific time to scan your entire network to discover net equipment                                                                                                    |
| Auth Pessword Context Name                                                                                                    | Printer DCA v. 4.4.10.30511         File       Tools       Options       Help         Status       Scan Profile       Default       Add       Delete         General       Advanced       Local       Focus       Scan       Fold       Focus       Scan       Full Decovery Every       Days       Privacy Options         Enable Focus       Scan       Full Decovery Every       Days       Privacy Options         ShMP Community Strings       Add       Enable Printer DCA Host Info Masking       Enable Printer DCA Host Info Masking         Public       Remove       Enable Printer DCA Host Info Masking       Enable ShMP Traps         Down       Down       Status       WebPage Timeout:       7300 P         Number of scan threads:       474       Recommended number of threads:       474         ShMP Version 3       Enabled       Recommended number of threads:       455                                                                                                    | Scan Tab (Advanced)<br>The Scan (Advance) tab is where you ca<br>configure the Printer DCA to run an Focu<br>Scan (extra scan) at a specific time to sca<br>your entire network to discover ne<br>equipment                                                                                                    |
| Save 🧼 Force Scan                                                                                                    | Printer DCA v. 44.10.30511       Image: Cools       Image: Cools<                                                                                                    | Scan Tab (Advanced)<br>The Scan (Advance) tab is where you ca<br>configure the Printer DCA to run an Focu<br>Scan (extra scan) at a specific time to sca<br>your entire network to discover ne<br>equipment                                                                                                    |
|                                                                                                    | Printer DCA v. 44.10.30511         File       Tools       Options       Help         Status       Communication       Scan       File Viewer         Scan Profile       Default       Add       Delete         General       Advanced       Local       Focus       Scan Options         Focus       Scan Options       Full Discovery Every:       Days       Delete         SMMP Community Strings       Add       Delete       Delete         Up       Enable PhoneSking       Enable PhoneSking         Up       Enable PhoneSking       Enable PhoneSking         Up       Enable Phone Number Mesking         Up       Enable Prime DCA Host Info Masking         WebPage Timeout:       7500         Number of scan threads:       474         Recommended number of threads:       455         SNMP Version 3       Enabled         Enabled       Priv Protocol         Auth Protocol       None         Auth Ser       Priv Protocol         Auth Protocol       None                                                                                                    | Scan Tab (Advanced)<br>The Scan (Advance) tab is where you ca<br>configure the Printer DCA to run an Focu<br>Scan (extra scan) at a specific time to sca<br>your entire network to discover ne<br>equipment                                                                                                    |
|                                                                                                    | Printer DCA v. 44.10.30511       Image: Communication Scan Help         Status Communication Scan Help       Add       Delete         General Advanced Local       Image: Cours Scan Polie       Days         Focus Scan Options       Full Descovery Every:       Days         Enable Focus Scan       Full Descovery Every:       Days         SNMP Community Strings       Privacy Options         Enable Focus Scan       Full Descovery Every:       Days         SNMP Community Strings       Privacy Options         Enable Pones-Number Masking       Enable Phree-Number Masking         Dublic       Remove       Enable Privacy Options         Web Options       Show Realine Priver DCA Host Info Masking         Down       Down       Show Realine Priver DCA Status         Web Optional       Number of scan threads:       474         Recommended number of threads:       455         SNMP Version 3       Enable       Nume         Enabled       None       Priv Protocol         Auth Protocol       None       Priv Protocol         Auth Pessword       Context None       Image: Encre Scan                                                                                                    | Scan Tab (Advanced)<br>The Scan (Advance) tab is where you ca<br>configure the Printer DCA to run an Focu<br>Scan (extra scan) at a specific time to sca<br>your entire network to discover new<br>equipment                                                                                                    |
|                                                                                                    | Printer DCA v. 4.4.10.30511         File       Tools         Status Communications       Status         San Politio       Default         San Politio       Default         General       Add         Politio       Default         General       Add         Politio       Default         Community Strings       Full Discovery Every         Public       Privacy Options         Public       Remove         Up       Enable Phone Number Masking         Public       Remove         Up       Down         Down       Show Realtime Printer DCA Hoat Info Masking         WebPage Timeout:       7200 ©         Number of scan threads:       474 @         Recommended number of threads:       455         Enabled       Immediate Prive Prosecord         Auth Protocol       None       Priv Prosecord         Auth Persword       Context Name       Immediate         Enabled       Stave       Force Scan                                                                                                    | Scan Tab (Advanced)<br>The Scan (Advance) tab is where you ca<br>configure the Printer DCA to run an Focu<br>Scan (extra scan) at a specific time to sca<br>your entire network to discover new<br>equipment                                                                                                    |
|                                                                                                    | Printer DCA v. 4.4.10.30511         File       Tools         Status       Communications         Scan Profile       Default         General       Add         Default       Add         Constructions       Constructions         File Viewers       Add         Constructions       Default         Constructions       Constructions         Focus       Scan         Focus       Scan         Full Discovery Every       0         Down       Days         Enable Phone-Number Masking       Enable Phone-Number Masking         Enable Phone-Number Masking       Enable Phone Phone Phone Masking         Enable Phone Number Masking       Enable Phone Number Masking         Enable Shore Number Masking       Enable Phone Number Masking         Enable Shore Status       WebPage Timeout:         VebPage Timeout:       7500         Number of scan threads:       474         Auth Protocol       None         Auth Protocol       None         Auth Proseword       Context Name         Enabled       Enable         Auth Pressoord       Context Name                                                                                                    | Scan Tab (Advanced)<br>The Scan (Advance) tab is where you ca<br>configure the Printer DCA to run an Focu<br>Scan (extra scan) at a specific time to sca<br>your entire network to discover net<br>equipment                                                                                                    |
|                                                                                                    | Printer DCA v. 4.4.10.30511         File       Tools         Status Communication       Scan         Profile       Add         Declarat       Declarat         Communication       Scan         Full Decovery Every       Days         Profile       Profile         Profile       Profile         Profile       Profile         Delete       Development         ShMP Community Strings       Privacy Options         Delete       Profile         Public       Remove         Down       Delete         Down       Delete         Down       Delete         ShMP Community Strings       Priv Profile         Down       Delete         Down       Delete         Down       Down         Down       Down         Down       Down         ShMP Version 3       Recommended number of threads:         Enabled       None         Auth Protocol       None         Auth Protocol       None         Auth Password       Contaxt Name         Enable       Save         Force Scan                                                                                                    | Scan Tab (Advanced)<br>The Scan (Advance) tab is where you ca<br>configure the Printer DCA to run an Focu<br>Scan (extra scan) at a specific time to sca<br>your entire network to discover ner<br>equipment                                                                                                    |
|                                                                                                    | Printer DCA v. 44.10.30511         File       Tools       Options       Help         Status       Communication       Scan       File Viewer         Scan Proble       Default       Add       Default         Consummer Scan       Full Decovery Every:       Days       Community Strings         Finds Enable Focus       Scan       Full Decovery Every:       Days       Community Strings         Public       Remove       Enable Printer Options       Combine Printer DCA Host Info Masking         Public       Remove       Enable Printer DCA Host Info Masking         Web Procentum Printer DCA Status       Web Page Timeout:       7500 C         Number of scan threads:       474       Recommended number of threads:       455         SNMP Version 3       Recommended number of threads:       455       Some       Priv Prosword       None       Priv Prosword         Auth Potocol       None       Priv Prosword       Save © Force Scan       Force Scan                                                                                                    | Scan Tab (Advanced)<br>The Scan (Advance) tab is where you ca<br>configure the Printer DCA to run an Foci<br>Scan (extra scan) at a specific time to sca<br>your entire network to discover ne<br>equipment                                                                                                    |

1-866-226-6634 Opt. 2, Opt. 4 then Opt. 2

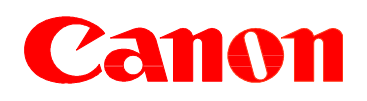

Should you encounter any issue or require any assistance during the Printer DCA installation please contact Canon Business Solutions Division at 1-866-226-6634 Option 2, Option 4 followed by Option 2 or via e-mail at PrintFleet@canada.canon.com.